## 麗澤大学 教員免許状更新講習システム登録・受講者ID取得マニュアル

最初に麗澤大学ホームページの「教員免許状更新講習」ボタンから手続きを始めて下さい。 このシステムは千葉県内の大学で共同運用しているシステムです。

このシステムは、携帯電話のメールアドレスは使用できません。必ず、パソコンのアドレスを使用して下 さい。メールはシステムからの連絡や、更新講習に関する大学からの連絡時にも使用します。

- 本申し込みの前に、以下の手続きにより「受講者基本情報」を入力し、「受講者ID」を取得してください。 \*ここに掲載の画像はイメージで、実際の画面とは若干異なりますのでご了承ください。
- 【「受講者ID」の取得の手順】

## 1. 下記 URL「教員免許状更新講習システム」のページを開く。

https://www.kousinkousyu.jp/consortium-chiba/I/I020cir/siteTop/browse.action

2. 「【利用申し込みはこちら」をクリックする。(画面左上)

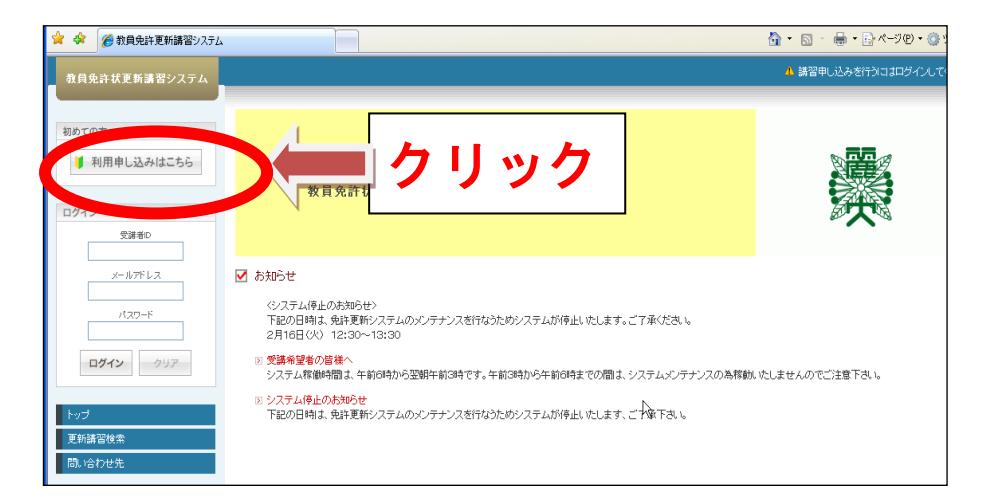

3.「受講者登録案内」画面の「利用規約」を確認し、「同意する」をクリックする。

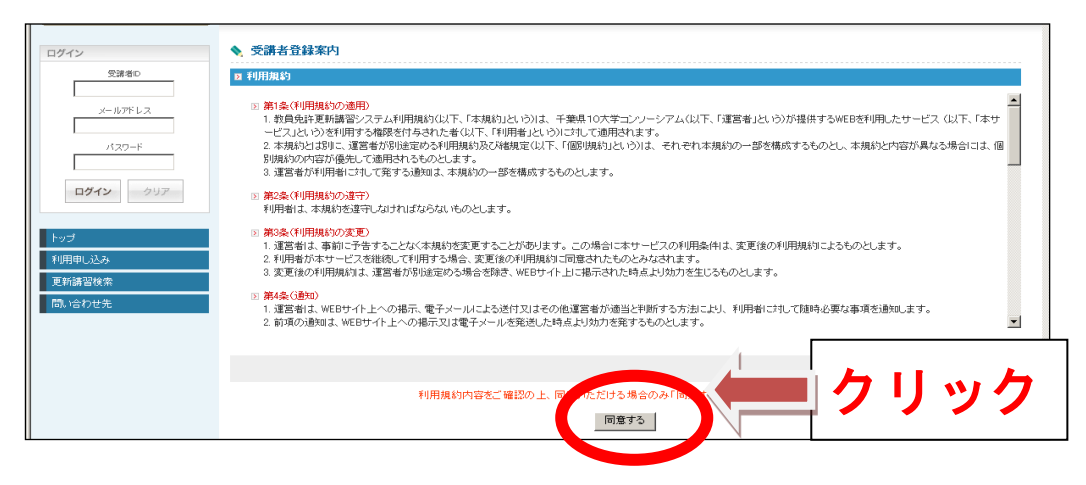

## 4. 「受講者情報登録」画面の各項目を入力する。

\*アドレスを正確に入力してください。利用登録・予備登録等が完了した際、自動的にメールが配信されます。

システムを利用する際には、受講者 ID・アドレス・パスワードの入力が必要となります。

| Г |                                   |          |                                                   |                                         |                         |                        |  |
|---|-----------------------------------|----------|---------------------------------------------------|-----------------------------------------|-------------------------|------------------------|--|
| 1 | 受講者情報                             | 2H       |                                                   |                                         |                         |                        |  |
| I | ■ 受講者基本情                          | 6        |                                                   |                                         |                         |                        |  |
| 0 | (実命は必須項目ですので、必ず記入または運動して(たみい)     |          |                                                   |                                         |                         |                        |  |
|   | 5                                 | 2課者名 •   | 22 読厚 名 太郎 00.538 太郎                              |                                         |                         |                        |  |
|   | 党部                                | 者名(カナ) • | 姓レイタク                                             | 名 タロウ                                   |                         | 0N)5220 920            |  |
|   | 9                                 | 1年月日・    | 1981/08/30                                        | 興) 1982/01/01                           |                         |                        |  |
|   |                                   |          | 受請対象者の区分                                          |                                         |                         |                        |  |
|   |                                   |          | <ul> <li>幼稚園・小学校・<br/>支援学校・幼保連携<br/>る者</li> </ul> | 中学校・義務教育学校・高等学校・中<br>記記定ことも困じ動物している教育制  | *等教育学校・特別<br>10日・教育の職にあ | 教諭     マ     (初論     マ |  |
|   |                                   | 律対象者の区分・ | ○ 敬員採用内定者/ 敬員として任命又は雇用される(見込みのある)者                |                                         |                         |                        |  |
|   | 受講対象者()                           |          | ○教員動務経験者                                          |                                         |                         |                        |  |
|   |                                   |          | ○認定こども圏及び認可保育所の保育士/幼稚園と同一の設置者が設置する認可外保育施設に勤務す     |                                         |                         |                        |  |
|   |                                   |          | ○その他                                              |                                         |                         |                        |  |
|   |                                   |          | 京議対象者の区分で「その他」を連択した場合、受議対象者の区分を記入                 |                                         |                         |                        |  |
|   | 本證地                               |          | 千葉県柏市 (第)00歳00市                                   |                                         |                         |                        |  |
|   |                                   |          | ₹277-8686                                         | (8) 111-1111<br>REALEY (71-1 11) & +11( | 52(0)                   |                        |  |
|   |                                   | 這絡先。     | (1.750 ) ###################################      |                                         |                         |                        |  |
|   | 電話番号・<br>メールアドレス・<br>メールアドレス(確認)・ |          | 光ヶ丘2-1-1                                          | <u>ヶ丘</u> 2-1-1 それ                      |                         |                        |  |
|   |                                   |          | [04-7173-3636 目宅 ▼ (H) 203-000-0000               |                                         |                         |                        |  |
|   |                                   |          | mnumao@ad.reitaku-u.ac.jp @0.stock#cocac.jp       |                                         |                         |                        |  |
|   |                                   |          | mnumao@ad.reitaku-u.ac.jp (90) woolwikoosac.p     |                                         |                         |                        |  |
|   |                                   | 組織名•     | 千葉眞 💙 家送府県を道訳(認当しない場合は1その後)を道訳)                   |                                         |                         |                        |  |
|   | 動務先                               |          | 「龍港中学・高等学校                                        | Ż                                       | )(例)00市立004             | 学校または00歌室美具会           |  |
|   |                                   | 電話番号 •   | 04-7173-3700                                      | (N) 955-955-9955                        |                         |                        |  |

5.「現有免許状一覧」の各項目を入力する。

新免許状所持者の場合は授与年月日と有効期間の満了の日を入力後に「期限を取得」ボタンを押してください。

| 区现                                                                                                    | D 現有免許状一覧 |               |              |               |           |                         |
|----------------------------------------------------------------------------------------------------|-----------|---------------|--------------|---------------|-----------|-------------------------|
| (X1印は必須項目ですので、必ず記入または選択してくたれい)<br>第免許状所持者の場合は勝手半月日と有効期間の減了の日を入力後に「期限を取得」がないを使して下さい。                             |           |               |              |               |           |                         |
| No                                                                                                    | 免許状 *     |               | 会批代采品        | 授与年月日 *       | 塔片推走      | 有効期間の                   |
| NU.                                                                                                    | 種類        | 教科·特別支援教育領域等  | 2011/1/18/19 | (铜)2013/03/31 | 12/7/18/8 | /阿丁07日<br>(例)2023/03/31 |
| 1                                                                                                    | 中-種 🗸     | ● 外国語(英語) 🗸 🗸 | 平8中1第2035号   | 2004/03/31    | 千葉県教育委員会  | 2022/3/31               |
| 2                                                                                                    | 高一種 🗸     | 外国語(英語)       | 平8高1第2276号   | 2004/03/31    | 千葉県教育委員会  | 2022/3/31               |
| ※免許状の教科・特別支援教育領域等に領域を選択する場合で、領域が複数ある場合は、複数行入力してください。                                                            |           |               |              |               |           |                         |
| Adda of the second second second second second second second second second second second second second second s |           |               |              |               |           |                         |

## 6.「修了確認期限・有効期間の満了の年月日」を入力する。

| 12 修了確認期限・有効期間の満了の年月日                     |                                                                                                    |  |  |  |  |
|-------------------------------------------|----------------------------------------------------------------------------------------------------|--|--|--|--|
| (*印は必須項目ですので、必ず記入または選択してください)             |                                                                                                    |  |  |  |  |
| 修了確認期限(旧免許状所持者)・<br>有効期間の満了の年月日(新免許状所持者)・ | 2022/331 期間を取得<br>市了無限を支出ったシーズ事具学者。<br>期除そを引まれついた様です。旧会社が新考慮の場合は生まれ月日による通常の修了機器期間が自由入力されます。<br>期会社が明治すの場合は建築会社が工業についた任実時期間の通了の日の感じ風に満了日が自由入力されます。<br>製作れた考えいたがに発気のも可能制限性、有効期間のプログロの感じ風に満了日が自由入力されたそれこと<br>ただれい。 |  |  |  |  |
|                                           | 確認                                                                                                    |  |  |  |  |

7. すべての項目に入力したら、「確認」をクリックする。

| ▶ 修了  | 確認期限・有効期間の満了の年月日                         |                                                                                                    |   |
|-------|------------------------------------------|----------------------------------------------------------------------------------------------------|---|
| (*印は法 | 3須項目ですので、必ず記入または選択してください)                |                                                                                                    |   |
| 有効    | 修了確認期限(旧免許状所持者)・<br>期間の満了の年月日(新免許状所持者) * | 2022/3/31 期限を取得     第7期限をチェックー次部科学者-     1期限を取得     第7期限をチェックー次部科学者-     1期限を取得     1000000000000000000000000000000000 |   |
|       |                                          | クリック                                                                                                    | フ |

8.「受講者情報登録完了」画面 が出たら、ID 取得完了です。

|                                                                   |                                               | ▶ 講習申し込みを行うはオロダインしてください       |
|-------------------------------------------------------------------|-----------------------------------------------|-------------------------------|
| あなたの受護者には <b>21 k ou</b><br>システムにロダインするためには、受<br>以下の受講者基本情報のメモるお取 | <b>00022</b> です。<br>満者四と、今登録したメールアドI<br>火ださい。 | レス、バスワードが必要です。                |
| ■ 受請者基本情報                                                         |                                               |                               |
| 受請者D                                                              | 21kou00022                                    |                               |
| メールアドレス                                                           | mnumao@ad.reitaku-u                           | ı.ac.jp                       |
| ログインバスワード                                                         |                                               |                               |
| 受講者名                                                              | 姓麗澤                                           | 洛太郎                           |
|                                                                   | 続けてログ                                         | インされる方は、「続けてログイン」ボタンを押してください。 |
|                                                                   |                                               | 続けてログイン                       |

受講者 ID は、今後このシステム(他大学の受講申込も含む)を利用する際に使用します。

システムにログインするためには、こちらの受講者 ID と、登録したメールアドレス、パスワードが必要で す。メモを取る等して忘れないようご注意ください。

(紛失した場合、ID の取得からやり直していただく必要がございます。)

★受講者 ID 取得後は、以下の通り、取得した受講者 ID、メールアドレス、パスワードを入力してログイ ンしてください。ログイン後、各講習の申込に移ります。

| ログイン                        |
|-----------------------------|
| 受講者⊡<br>21kou00022          |
| メールアドレス<br>mnumao@ad.reitak |
| 120-F                       |
| <b>ログイン</b> クリア             |
| トップ                         |
| 更新講習検索                      |
| 問い合わせ先                      |

以上